## Registrácia Office 365 konta pre poslucháčov

- 1.) Kliknite na tento link: https://www.microsoft.com/en-us/education/products/office
- 2.) Pod textom *Enter your school email adress* napíšte vašu univerzitnú e-mailovú adresu (v tvare <u>meno.priezvisko@student.ukf.sk</u>) a kliknite na modré tlačítko **GET STARTED**!

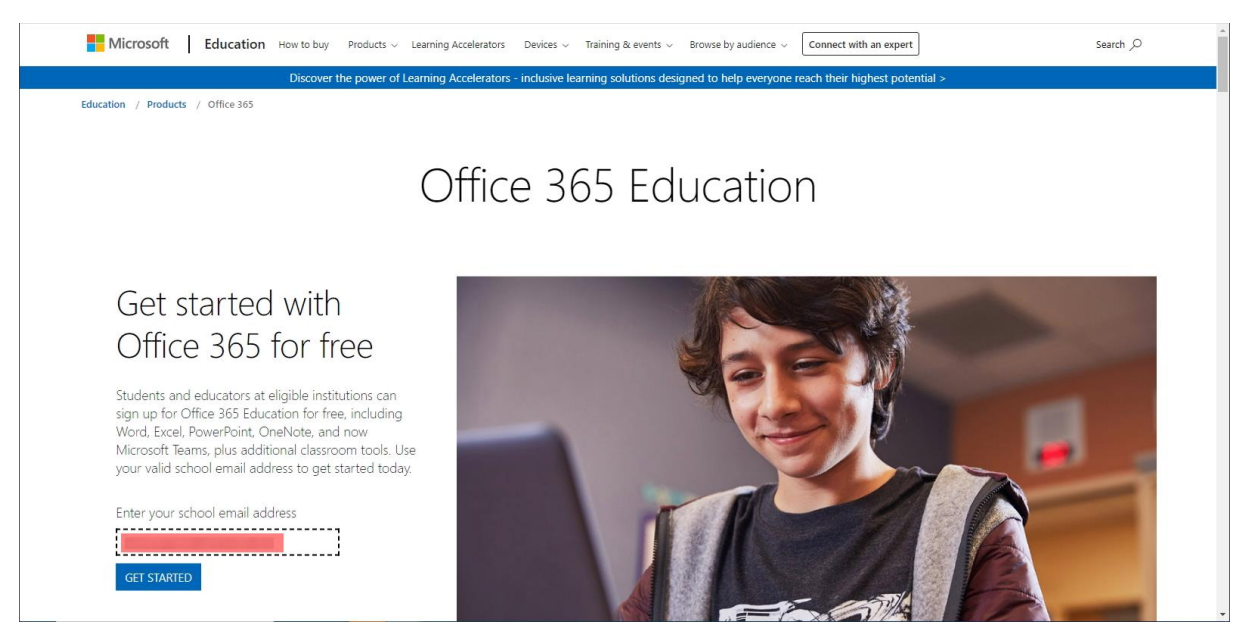

## 3.) Kliknite na odkaz Som študent!

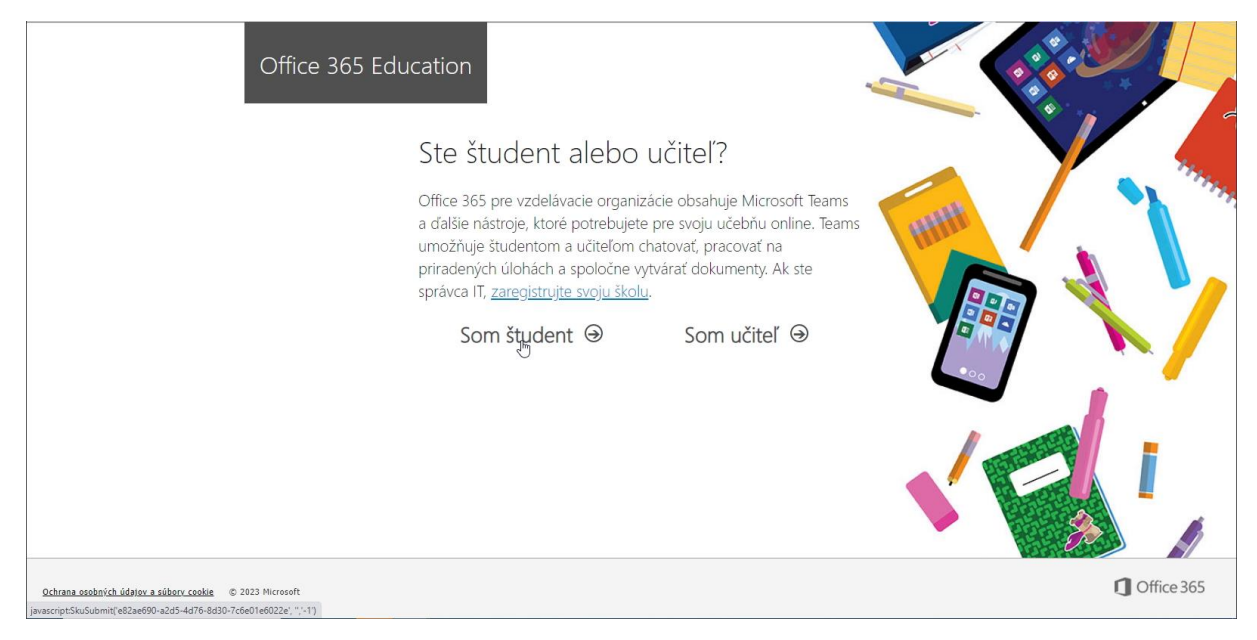

4.) Do príslušných textových polí napíšte svoje meno, priezvisko, a vami zvolené heslo dvakrát pod seba.

| Office 365 Education                                                                                                 |                                                                                                    |
|----------------------------------------------------------------------------------------------------|----------------------------------------------------------------------------------------------------|
| Vytvorte si konto                                                                                                    |                                                                                                    |
| Meno                                                                                                    | Priezvisko                                                                                                |
| Vytvoriť heslo                                                                                                    |                                                                                                    |
| Potvrdiť heslo                                                                                                    |                                                                                                    |
| Na adresu adrian.bercsenyi@student.ukfs<br>dokončite zadanim kódu.                                                   | ik sme odoslali overovaci kod. Registráciu                                                                |
| Overovací kód                                                                                                    | znova odoslati registratný kód                                                                            |
| Slovensko 🗸 🗸<br>Nezobrazuje sa vaša krajina alebo oblast?                                                           |                                                                                                    |
| Chcem dostávať informácie, tipy a ponuky týka<br>produkty a služby spoločnosti Microsoft. <u>Vyhláser</u>            | ajúce sa riešení pre firmy a organizácie ako aj ďalšie<br>ne o ocuživaní osobných údajou                  |
| Súhlasím s tým, že Microsoft bude zdieľať moj<br>odosteláť relevantně informácie o svojich produkt<br><u>udajou:</u> | e informácie s vybratými partnermi, aby mi mohli<br>loch a sludbách. <u>Vyhlásenie o ochrane osobných</u> |
| Výberom položky <b>Začať</b> súhlasite s našimi <u>podmi</u><br>osobných údalov spoločnosti Microsoft a potvrdz      | enkami a požiadavkami, ako aj zásadami ochrany<br>ulete, že vaša e-mailová adresa je priradená k          |

5.) Otvorte novú kartu vo webovom prehliadači. V novom okne napíšte adresu <u>www.ukf.sk</u> a stlačte Enter. Potom ukážte vpravo hore na menu *INFORMAČNÉ SYSTÉMY*, a z ponuky vyberte *WEBMAIL PRE ŠTUDENTOV*! Toto je váš študentský e-mail.

| UNIVERZITA<br>KONŠTANTÍNA<br>FILOZOFA<br>V NITRE                                                     |                                                                                                    | UKESK ADRESÁR                                 | INFORMAČNÉ SYSTÉMY<br>WEBMAIL PRE ZAMESTNA<br>WEBMAIL PRE ŠTUDENTO<br>AKADEMICKÝ INFORMAČN | KONTAKT<br>NCOV<br>V Ju<br>Ý SYSTÉM (AIS | MOJA UKF<br>2) |   |
|----------------------------------------------------------------------------------------------------|----------------------------------------------------------------------------------------------------|-----------------------------------------------|--------------------------------------------------------------------------------------------|------------------------------------------|----------------|---|
| UNIVERZITA FAKULTY A SÚČASTI PRIJ                                                                    | ÍMACIE KONANIE ŠTÚDIUM VÝSKUM MEDZINÁRODNÉ VZŤ                                                          | fahy verejnosť                                | VZDELÁVACÍ PORTÁL (EDL<br>KNIŽNIČNÝ INFORMAČNÝ                                             | J)<br>SYSTÉM (KIS)                       |                | _ |
|                                                                                                    |                                                                                                    |                                               | VIDEOKONFERENČNÝ SYS                                                                       | TÉM (MEET)                               |                |   |
|                                                                                                    | S COPENÍCI                                                                                              | H                                             | STRAVOVACÍ SYSTÉM<br>OBJEDNÁVKOVÝ SYSTÉM (                                                 | (OSYS)                                   |                |   |
|                                                                                                    | DEN OTVORENTE<br>DVERÍ UKF V NITR                                                                       | E                                             | UBYTOVACÍ SYSTÉM (UIS)<br>DOCHÁDZKOVÝ SYSTÉM (                                             | WATT)                                    |                |   |
|                                                                                                    | 16.2.2023                                                                                               |                                               |                                                                                            | юс)                                      |                |   |
| Nachádzate sa tu: UKF.sk                                                                             |                                                                                                    |                                               | SPRÁVA PROJEKTOV                                                                           |                                          |                |   |
| 020                                                                                                  |                                                                                                    | ačsky Petryvec                                | ZAMESTNANECKÝ PORTÁL<br>PORTÁL UKF                                                         | . (ESS)                                  |                |   |
| DEN OTVORENÝCH<br>DVERI 16. 2. 2023                                                                  |                                                                                                    |                                               | roka<br>• Pedagogick<br>• Fakulty a su                                                     | ká fakulta<br>účasti                     |                |   |
| Pozývame na Deň<br>otvorených dverí 2023                                                             | Úspešná spolupráca UKF v Srb<br>s Gruzínskom V dňoch 29. janu                                           | skej republike<br>uára až 2. februára 2       | Filozofická     Prijímacie k 023     Fakulta soc                                           | fakulta<br>konanie<br>siálnych vied a    |                |   |
| https://studentmail.ukf.sk Stretnite sa so študentmi a pedagógmi,<br>ziekaite informácie o študinúch | Medzi najúspešnejšle medzinárodné prezentovali UK<br>spolupráce UKE s kralinami mimo ELI Roman Králik z | F v Srbskej republike<br>FF a Dr. Ján Francis | prof. zdravotních<br>i z . Eakulta sú                                                      | va                                       |                |   |

6.) Zadajte prihlasovacie meno (číslo študentskej karty) a heslo (rodné číslo bez lomítka), a kliknite na tlačítko *Prihlásiť*!

| Webmail |                                                                                                    |
|---------|----------------------------------------------------------------------------------------------------|
|         | Vitajte v UKF Webmail Prihlasovade meno                                                                            |
|         | Heslo Prihlásiť                                                                                                    |
|         | V pripade technických problémov sa obrátte na <b>administrátora.</b><br>Študentský WebMail sa nachádza <u>TU</u> . |
|         |                                                                                                    |
|         |                                                                                                    |
|         |                                                                                                    |
|         |                                                                                                    |
|         |                                                                                                    |
|         |                                                                                                    |
|         |                                                                                                    |
|         |                                                                                                    |
|         |                                                                                                    |
|         |                                                                                                    |
|         |                                                                                                    |
|         |                                                                                                    |

7.) Dostanete e-mail s názvom **xxxxx je váš overovací kód služby Office 365 Education**. Kliknite na tento e-mail a dole uvidíte veľké číslo.

| Študenti                        |                                                                                   |                                                                             | 🛃 E-Mail 📕      | 🐼 E-Mail 🗿 Adresár 🔝 Osobné nastavenia 🔞 Odhlásiť |                         |  |  |
|---------------------------------|-----------------------------------------------------------------------------------|-----------------------------------------------------------------------------|-----------------|---------------------------------------------------|-------------------------|--|--|
| UNIVERZITA KONSTANTÍNA FILOZOFA | 🜌 📝 🗟 🗟 场 💋 🚉 🕸                                                                   |                                                                             | Filter: V       | ietky 🗸                                           | 0                       |  |  |
| Adresár                         | 🖽 Predmet                                                                         |                                                                             | Odosielateľ     | Dátum                                             | 🔻 Veľkosť 🖙 🔗 🔶         |  |  |
| 🚐 Doručená pošta                | <ul> <li>Internet je váš overovací kód služby Office 365 Education</li> </ul>     |                                                                             | Microsoft Azure | Dnes 11:34                                        | 59 KB                   |  |  |
| / Rozpísané                     |                                                                                   | .,,                                                                         | 1000            | 010100000000                                      | (2012)                  |  |  |
| Nevyžiadaná pošta               |                                                                                   |                                                                             |                 |                                                   |                         |  |  |
| 🗑 Kôš                           |                                                                                   |                                                                             |                 |                                                   |                         |  |  |
|                                 |                                                                                   |                                                                             |                 |                                                   |                         |  |  |
|                                 |                                                                                   |                                                                             |                 |                                                   |                         |  |  |
|                                 | 1.00.000                                                                          |                                                                             |                 |                                                   | -                       |  |  |
|                                 | Výber: 🔳 🗐 🗎 🔝 💭 Konverzácie: 🕒 🕼 🗁 Ukázať náhľad:                                |                                                                             |                 | H ≤ Spri                                          | ávy od 1 do 40 z 42 🕨 🍽 |  |  |
|                                 | Predmet je váš overovací kód služby (                                             | ffice 365 Education                                                         |                 |                                                   | <b>a</b>                |  |  |
|                                 | Odosielateľ Microsoft Azure 🕹                                                     |                                                                             |                 |                                                   |                         |  |  |
|                                 | Dátum Dnes 11:34                                                                  |                                                                             |                 |                                                   |                         |  |  |
|                                 |                                                                                   | Ψ                                                                           |                 |                                                   |                         |  |  |
|                                 | 👔 Z bezpečnostných dôvodov sú v správe zablokované obrázky. <u>Ukázať obrázky</u> |                                                                             |                 |                                                   |                         |  |  |
|                                 | 416108 je váš overovací kód služby Office 365 Education                           |                                                                             |                 |                                                   |                         |  |  |
|                                 |                                                                                   | _                                                                           |                 |                                                   |                         |  |  |
|                                 |                                                                                   |                                                                             |                 |                                                   |                         |  |  |
|                                 |                                                                                   | Dokončite vytvorenie konta                                                  |                 |                                                   |                         |  |  |
|                                 |                                                                                   | - 1 // I                                                                    |                 |                                                   |                         |  |  |
|                                 |                                                                                   | Tu je vas overovaci kod:                                                    |                 |                                                   |                         |  |  |
|                                 |                                                                                   | with a first state                                                          |                 |                                                   |                         |  |  |
|                                 |                                                                                   |                                                                             |                 |                                                   |                         |  |  |
|                                 |                                                                                   | Vytváranie konta pre službu Office 365 Education dokončíte zadaním tohto kr | idu na          |                                                   |                         |  |  |
| <b>∦</b> ▼ (1%)                 |                                                                                   | prihlasovacej stránke.                                                      |                 |                                                   | -                       |  |  |
|                                 |                                                                                   |                                                                             |                 |                                                   |                         |  |  |

Toto číslo treba napísať na predchádzajúcom karte do textového políčka Overovací kód

| Office 365 Education                                                                                       |                                                                                                    |
|----------------------------------------------------------------------------------------------------|----------------------------------------------------------------------------------------------------|
| Vytvorte si konto                                                                                          |                                                                                                    |
| Meno                                                                                                    | Priezvisko                                                                                                    |
| Vytvoriť heslo                                                                                             |                                                                                                    |
| Potvrdiť heslo                                                                                             |                                                                                                    |
| Na adresu adrian.bercsenyi@student.ukfs<br>dokončite zadaním kódu.                                         | k sme odoslali overovací kód. Registráciu                                                                                                    |
| Overovací kód                                                                                              | znova odoslať registračný kód                                                                                                    |
| Slovensko 🗸                                                                                                |                                                                                                    |
| Nezobrazuje sa vaša krajina alebo oblasť?                                                                  |                                                                                                    |
| Chreen dotstavat informäde, tipy a ponuky tijk<br>produkty a služby spoločnosti Microsoft. <u>Vyhlaser</u> | ylice is rielení pre firmy a organizácie ako aj ďalile                                                                                                    |
| Súhlasím s tým, že Microsoft bude zdieľať moj<br>odosielať relevantné informácie o svojich produkt         | e Informácie s vybratými partnermi, aby mi mohli<br>och a službách. <u>Vyhlásenie o ochrane osobných</u>                                                                                                    |
| údajov.                                                                                                    | and the second second sec |
| Výberom položky Začať súhlasíte s našimi <u>podmir</u><br>osobných údajov spoločnosti Microsoft a potvrdz  | enkami a požladavkami, ako aj zásadami ochrany<br>ulete, že vaša e-mailová adresa le priradená k                                                                                                    |

Ďalej nižšie označte možnosť *Súhlasím s tým, že Microsoft bude zdieľať…*, a ešte nižšie kliknite na odkaz *Začať*!

8.) Budete presmerovaní na novú stránku. Po niekoľkých sekundách na strede vedľa obrázky objaví šípka. Postupne kliknite na to trikrát.

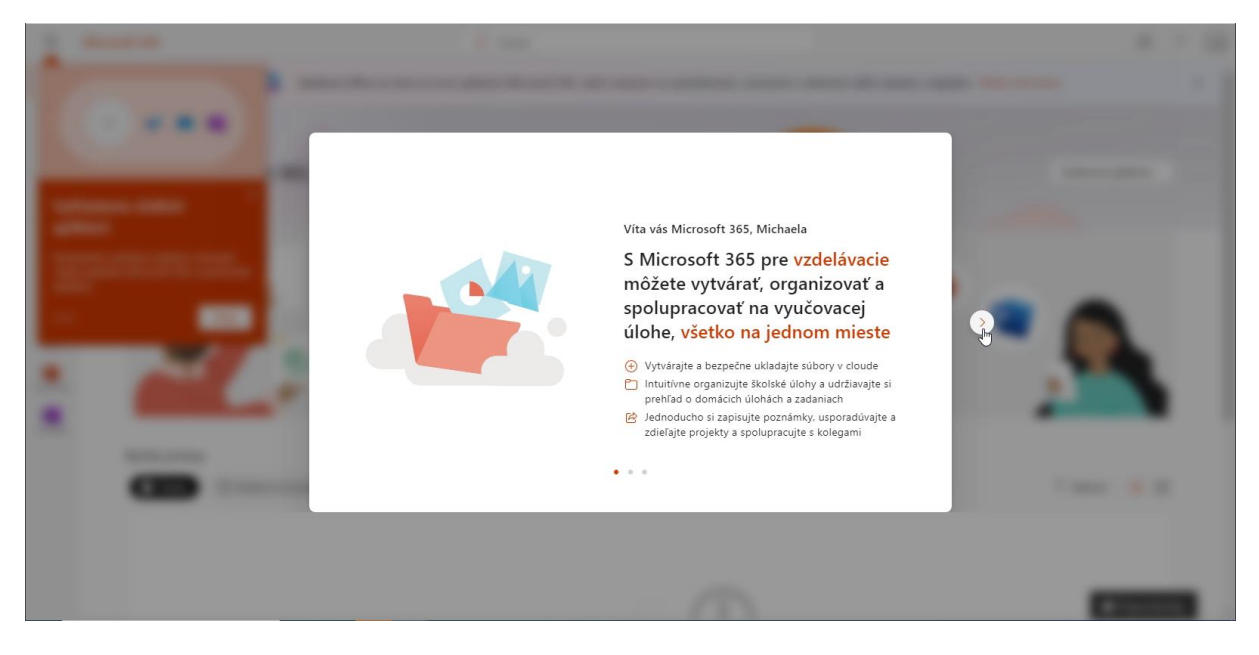

9.) Váš účet je vytvorený. Môžete sa odhlásiť kliknutím vpravo hore na iniciály, potom kliknutím odkaz *Odhlásiť sa* 

|                                 | Microsoft 365                                                                                                    | 🔎 Hľadať                                                                                                    |                                      | ٢                                            | ?                                                                                                    |
|---------------------------------|----------------------------------------------------------------------------------------------------|----------------------------------------------------------------------------------------------------|--------------------------------------|----------------------------------------------|----------------------------------------------------------------------------------------------------|
|                                 | Aplikácia Office sa mení na n                                                                                            | ovú aplikáciu Microsoft 365, vaším miestom na vyhľadávanie, vytváranie a z                                    | dieľanie vášho obsahu a nápadov. Ďal | Univerzita Konštantína Filozofa v            | Odhlásiť sa                                                                                                    |
|                                 | t 365,                                                                                                    |                                                                                                    |                                      | Echraziť konto<br>Môj profil v Office        | and the second second se |
| Vyhľ<br>aplik                   | adanie ďalších ângle a state state state state state state state state state state state state state state stat<br>rácií |                                                                                                    |                                      | (Q <sub>4</sub> ) Prihlásiť sa s iným kontom |                                                                                                    |
| Rozbale<br>všetky a<br>aplikáci | enim spúštača aplikácii zobrazite<br>aplikácie Microsoft 365 a partnerské<br>je                                          | Začať                                                                                                    |                                      |                                              |                                                                                                    |
| 1 z 5<br>Ettar<br>PowerPoint    |                                                                                                    | Začnite budovať svoju skúsenosť so službami Microsoft 365 vytvorením nie<br>Vytvoriť novú Preskúmať aplikácie | čoho nového.                         |                                              |                                                                                                    |
| OneNote                         | Rýchly prístup           Všetko         ③ Nedávno otvorené         & Zdieľané                                            | ☆ Obľúbené položky +                                                                                          |                                      | ↑ Nahrať   🚍 🗄                               |                                                                                                    |
| https://www.o                   | ffice.com/estologout?ru=%2F8cessionid=15556a3a=c779=4674-a194-17773a99882d                                               |                                                                                                    |                                      | 🗭 Pripomie:                                  | nky 🖕                                                                                                    |

Vaše prihlasovacie údaje do programu Teams budú:

prihlasovacie meno: e-mailová adresa v tvare <u>meno.priezvisko@ukf.sk</u> prihlasovacie heslo: vami zvolené heslo